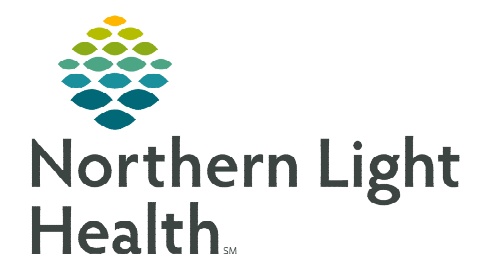

# From the Office of Clinical Informatics Cerner Millennium Neuromodulation Clinic Provider Workflow

November 6, 2023

# This flyer contains workflow steps for NL Acadia Hospital Psychiatrists providing care in the Neuromodulation Clinic.

## **Provider ECT and Ketamine Documentation and Ordering**

- BH ECT Procedure Notes
  - A Dynamic Documentation template is used to document both Ketamine Infusions and ECT Procedures.
  - Use the **auto texts**, noted below, to quickly document the procedure details.
  - On the **Clinic Workflow** MPage, select **More** to access the **BH ECT Ketamine Procedure Note** hyperlink.

### **<u>REMINDER</u>**: <u>Tagging</u> is a tool that can be used to pull documentation from a prior note.</u>

- > Auto texts
  - Two auto texts are available to add documentation into your note.
    - o /ECTProcDetail

| Location of ECT Stimulus: _~ |                           |            |           |            |  |  |  |  |
|------------------------------|---------------------------|------------|-----------|------------|--|--|--|--|
| Settings: Pulse Width_       |                           | Frequency_ | Duration_ | Amplitude_ |  |  |  |  |
| Time Procedure Started:      |                           |            |           |            |  |  |  |  |
| Energy_                      | nergy_ Dynamic Impedance_ |            | Charge_   |            |  |  |  |  |

o /KetamineProcDetail

| Modality of Ketamine delivery:_                            |
|------------------------------------------------------------|
| Dosing: (mg/kg of ideal body weight) _                     |
| Time Procedure Started: _                                  |
| Infusion Time: _                                           |
| Description of Procedure including Nursing Interventions:_ |
|                                                            |

- > OP Electroconvulsive Therapy ECT and OP Ketamine Treatment PowerPlans
  - In the ordering catalogue, select the **appropriate PowerPlan** for the treatment modality.

| OP Electroconvulsi                                            | ve Therapy ECT, OP ECT | Pre Op Phase (Planned Pending                                                                                   |                                                 |                                                   |                             |
|---------------------------------------------------------------|------------------------|----------------------------------------------------------------------------------------------------|-------------------------------------------------|---------------------------------------------------|-----------------------------|
| vital signs                                                   |                        |                                                                                                    |                                                 |                                                   |                             |
|                                                               | 🛛 Vital Signs          | OP Ketamine Tr                                                                                                  | eatment, OP Ketamine Pre Op Phase (Planned Pend | ding)                                             |                             |
| ⊿ Diet                                                        |                        | ⊿ Vital Signs                                                                                                   |                                                 |                                                   |                             |
| <b>v</b>                                                      | 🖄 Diet                 |                                                                                                    | Vital Signs (Frequent)                          | Once pre-procedure then every 15 minutes duri     | ing infusion                |
| ⊿ Patient Care                                                |                        | ⊿ Diet                                                                                                    |                                                 |                                                   |                             |
| R                                                             | IV Placement           |                                                                                                    | 📝 Diet                                          | Regular Diet                                      |                             |
| V                                                             | 🖄 Bedside Gluco        | se Monitoring ⊿ Patient Care                                                                                    |                                                 |                                                   |                             |
|                                                               |                        |                                                                                                    | IV Placement                                    | Establish IV access via peripheral IV or may acce | ss Port-A-Cath if available |
| ⊿ Continuous Solutions                                        |                        | <b>N</b>                                                                                                    | 🔀 Bedside Glucose Monitoring                    | ONCE, Pre-Procedure                               |                             |
|                                                               | Sodium Chlori          | ide 0.9%                                                                                                    |                                                 | for ALL Diabetic Patients                         |                             |
|                                                               |                        | ⊿ Medications                                                                                                   |                                                 |                                                   |                             |
| Plannaansaansaansaansa si si si si si si si si si si si si si |                        | 1100300030003000300                                                                                             | V Ketamine Dosing                               |                                                   |                             |
|                                                               |                        |                                                                                                    | 🖬 🏟 🐣 ketamine                                  | <ul> <li>Selection order sentence</li> </ul>      | 1977 March 19               |
|                                                               |                        | A STATE OF A STATE OF A STATE OF A STATE OF A STATE OF A STATE OF A STATE OF A STATE OF A STATE OF A STATE OF A | Same Same                                       | Flow Rate: 25 minutes                             | Other (specificiant         |

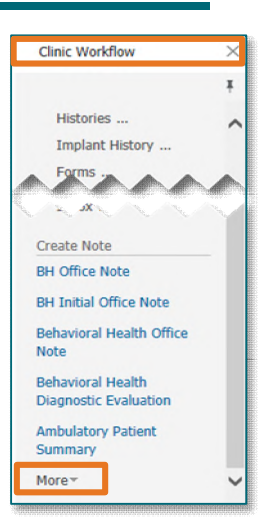

- Each PowerPlan contains two phases: Pre Op Phase and a Post Op phase. Each phase can be initiated individually as the patient progresses through their appointment.
- <u>NOTE:</u> If the patient will be returning to an inpatient setting, uncheck the discharge order in the plans Post Op Phase.
  - If placing the PowerPlan the day before, use the following steps:
- **<u>STEP 1</u>**: Select the desired orders from the PowerPlan.
- **<u>STEP 2</u>**: Select **Plan for Later** in the bottom right.
- STEP 3: Select Sign.
- <u>NOTE</u>: There is a pre-selected Communication Order that allows nursing to initiate this PowerPlan upon patient arrival.
  - Copy Forward Functionality
    - Use the Copy Forward button to "pull forward" the last used PowerPlan for the patient.
      - **Copy Forward** is a useful tool for series patients to automatically fill in the PowerPlan as it was the last time the patient was seen.
- NOTE: When using the Copy Forward feature on the OP Ketamine Treatment plan, only the Mg/Kg of the IV Ketamine Dose copies forward. Open the dose calculator to further review/apply the final dose.
- **<u>STEP 1</u>**: Select **Orders** from the Menu.
- **<u>STEP 2</u>**: Select **Add** in the top left.
- STEP 3: In the Add Order window, select the Copy Forward icon.
- **<u>STEP 4</u>**: Select the appropriate PowerPlan from the list below.
- <u>NOTE</u>: All PowerPlans display the date reflecting the last time the PowerPlan was used.
  - Signing an Anesthesia Record
    - ECT documentation done by the CRNAs is documented electronically within the Anesthesia record. This requires the ECT Provider sign their record.
- **<u>STEP 1</u>**: The CRNA will have the Anesthesia record open to the signature field.
- **<u>STEP 2</u>**: Enter Cerner credentials and select **OK**.
- <u>NOTE</u>: Any time the CRNA needs to unfinalize a record to make additions or corrections, the Anesthesia record will need to be signed again.

Previously Ordered Plans P Electroconvulsive Therapy ECT and Ketamine Treatments Started on 06/13/2023 Depression, unspecified

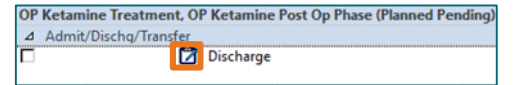

#### > CRNA Preassessment and Postprocedure Documentation

• CRNAs use PowerNotes to document pre and post procedure assessments and is forwarded to Message Center for cosignature.

For questions regarding process and/or policies, please contact your unit's Clinical Educator or Clinical Informaticist. For any other questions please contact the Customer Support Center at: 207-973-7728 or 1-888-827-7728.